# **Advance Products News**

# Launching of new CSNET Home Pro

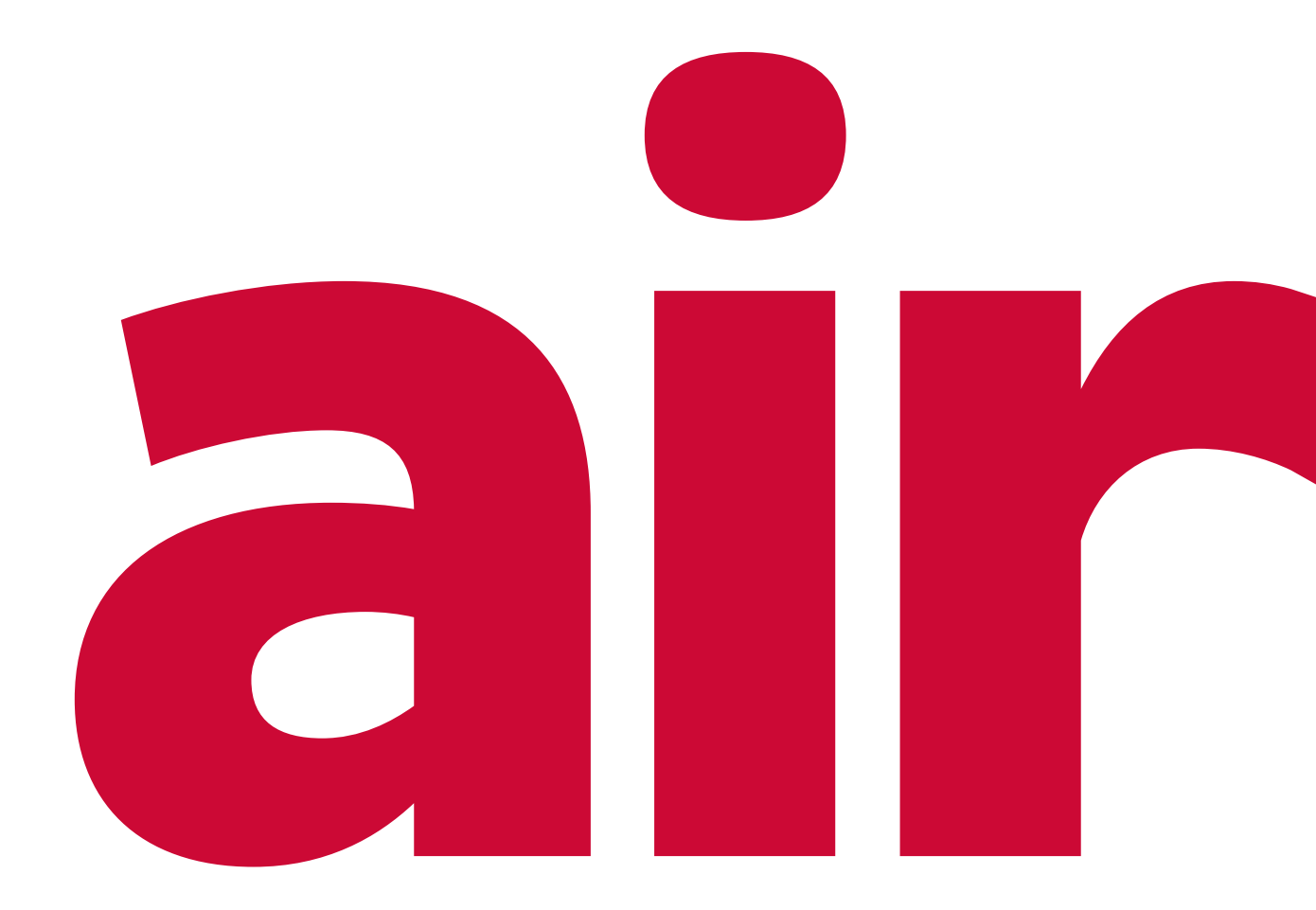

Cooling & Heating

| New product information |             |        |   |        |  |        |  |        |  |
|-------------------------|-------------|--------|---|--------|--|--------|--|--------|--|
| Distributed to areas:   |             |        |   |        |  |        |  |        |  |
| All Areas               | Oceania     | Europe | х | China  |  | India  |  | NA     |  |
| ASEAN and Others        | ME          | LA     |   | Taiwan |  | Africa |  | Brazil |  |
| NOTE ( )                |             |        |   |        |  |        |  |        |  |
| Date: JUL'23            | Page: 1 / 9 |        |   |        |  |        |  |        |  |

### **ADVANCED PRODUCT NEWS**

Launching of new CSNET Home Pro

#### Summary

1. This Advance Product News introduces the new CSNET Home Pro

2. The details are indicated in the following pages.

### **General Index**

| 1. | Desc | ription2                             | ) |
|----|------|--------------------------------------|---|
| 2. | Feat | ures                                 | 3 |
|    | 2.1  | Remote Connection to an installation | 3 |
|    | 2.2  | Linking Installations to a company   | 3 |
|    | 2.3  | Alarm subscription                   | ļ |
|    | 2.4  | Installation Filters                 | ł |
|    | 2.5  | Information                          | ł |
|    | 2.6  | Device information                   | 5 |
|    | 2.7  | Operation Data                       | 5 |
|    | 2.8  | Historical Data                      | 3 |
|    | 2.9  | Error Codes                          | ) |
|    | 2.10 | Order Log                            | ) |

\_\_\_\_\_

| New product information |             |        |   |        |  |        |  |        |  |
|-------------------------|-------------|--------|---|--------|--|--------|--|--------|--|
| Distributed to areas:   |             |        |   |        |  |        |  |        |  |
| All Areas               | Oceania     | Europe | х | China  |  | India  |  | NA     |  |
| ASEAN and Others        | ME          | LA     |   | Taiwan |  | Africa |  | Brazil |  |
| NOTE ( )                |             |        |   |        |  |        |  |        |  |
| Date: JUL'23            | Page: 2 / 9 |        |   |        |  |        |  |        |  |

#### ADVANCED PRODUCT NEWS

Launching of new CSNET Home Pro

## 1. Description

CSNET Home PRO is a web application designed to serve service personnel as a replacement for the current Hi-Kumo PRO.

It serves the following user groups:

- Hitachi Service
- Third Companies
  - ✓ Distributors
  - ✓ Service Partners

All authorized users have the ability to view information regarding the currently installed ATW-IOT-01 units.

Hitachi Service has the privilege to access and read all ATW-IOT-01 units within the countries they are associated with. However, remote login is only possible if the end-user has configured remote access as "control."

Third-party companies have visibility into all the installations covered by their contracts. To associate these installations with the respective company profiles, the end-user must share an Installation code.

| New product information |             |        |   |        |  |        |  |        |  |
|-------------------------|-------------|--------|---|--------|--|--------|--|--------|--|
| Distributed to areas:   |             |        |   |        |  |        |  |        |  |
| All Areas               | Oceania     | Europe | х | China  |  | India  |  | NA     |  |
| ASEAN and Others        | ME          | LA     |   | Taiwan |  | Africa |  | Brazil |  |
| NOTE ( )                |             |        |   |        |  |        |  |        |  |
| Date: JUL'23            | Page: 3 / 9 |        |   |        |  |        |  |        |  |

#### **ADVANCED PRODUCT NEWS**

Launching of new CSNET Home Pro

#### \_

#### 2. Features

### 2.1 Remote Connection to an installation

The installations that have configured the access as "Control & monitoring" and not "Monitoring Only" can be accessed from CSNET Home PRO by clicking on the installation and pressing on the Login button.

With this action, the CSNET Home PRO user can operate through the Web/App as a User of that installation, seeing the same that customer sees.

### 2.2 Linking Installations to a company

To establish a connection between the installations made by third-party companies and their respective company profiles in CSNET Home PRO, the following steps should be followed:

- End-User (App):
  - ✓ Navigate to "Installation Settings" within the app.
  - ✓ Access the "Remote Access" code and copy it.
  - ✓ Share the code with the company.
- Company-User (Web):
  - ✓ Log in to CSNET Home PRO using the company's credentials.
  - ✓ Click on "Add Installation" within the web interface.
  - $\checkmark$  Enter the provided code to link the installation.
- End-User (App):
  - ✓ Accept the notification confirming the successful linking of the installation to the company.

Once this process is completed, all users associated with the same company will have the ability to view the data related to the linked installation.

| New product information |             |        |   |        |  |        |  |        |  |
|-------------------------|-------------|--------|---|--------|--|--------|--|--------|--|
| Distributed to areas:   |             |        |   |        |  |        |  |        |  |
| All Areas               | Oceania     | Europe | Х | China  |  | India  |  | NA     |  |
| ASEAN and Others        | ME          | LA     |   | Taiwan |  | Africa |  | Brazil |  |
| NOTE ( )                |             |        |   |        |  |        |  |        |  |
| Date: JUL'23            | Page: 4 / 9 |        |   |        |  |        |  |        |  |

#### **ADVANCED PRODUCT NEWS**

Launching of new CSNET Home Pro

### 2.3 Alarm subscription

By clicking on the bell icon next to the installation name, the user becomes subscribed to an installation.

The subscription will trigger an email when any of the units within the installation or the ATW-IOT-01 experience an alarm.

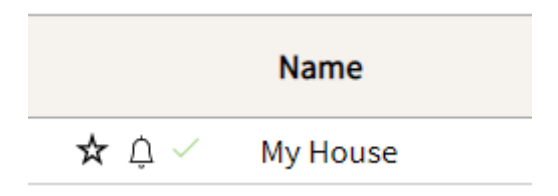

### 2.4 Installation Filters

The user can view, search, and filter installations based on various criteria such as favorites, alarms, subscriptions, and working status. Additionally, deleted installations can also be displayed.

| Search               |                    |       |         |                            |
|----------------------|--------------------|-------|---------|----------------------------|
|                      |                    |       |         |                            |
| Filter Installations |                    |       |         |                            |
|                      |                    |       |         |                            |
| # All * Favourite    | Alarm Subscription | Alarm | Working | Show deleted installations |

### 2.5 Information

The basic information of the installation is displayed.

Serial numbers for both outdoor and indoor units can be input.

| Installation          |                                                    |
|-----------------------|----------------------------------------------------|
| Name                  | Strengthere of Physics Physics and Physics Physics |
| Admin                 | WORKS UNTER Instantion (grant amounted)(0)         |
| Admin (Email Address) | grant-invanities@inverge.ht                        |
| Address               |                                                    |
| City                  |                                                    |
| Country               | frame.                                             |
| Zip Code              |                                                    |
| Latitude & Longitude  |                                                    |

| New product information |             |        |   |        |        |        |  |
|-------------------------|-------------|--------|---|--------|--------|--------|--|
| Distributed to areas:   |             |        |   |        |        |        |  |
| All Areas               | Oceania     | Europe | Х | China  | India  | NA     |  |
| ASEAN and Others        | ME          | LA     |   | Taiwan | Africa | Brazil |  |
| NOTE ( )                |             |        |   |        |        |        |  |
| Date: JUL'23            | Page: 5 / 9 |        |   |        |        |        |  |

Temperature

--

...

53°C

0°C

Evaporating Temp.

--°C

#### **ADVANCED PRODUCT NEWS**

Domestic Hot Water Tank

Status

Off

Swimming Pool

Outdoor Unit

Name

| Launching | of | new | <b>CSNET</b> | Home | Pro |
|-----------|----|-----|--------------|------|-----|
|-----------|----|-----|--------------|------|-----|

#### Unit Information Unit type Yutaki SC Lite Capacity ---Creation Time 2023/6/15 6:33:52 **ODU** Serial number IDU Serial Number Alarm Code (00) No Alarm **Zones Settings** Circuit 1 Not Available Circuit 2 Not Available Hot Water Tank Available Not Available Swimming Pool Operation Summary Name Status Mode Setting Temperature Circuit 1 OFF \$ --Circuit 2 OFF 錼 ...

슯

 $\approx$ 

55°C

0°C

Discharge Gas Temp

--°C

ON

OFF

Comp Frequency (Hz)

--Hz

| New product information |                       |        |   |        |        |        |  |  |
|-------------------------|-----------------------|--------|---|--------|--------|--------|--|--|
| Distributed to areas:   | Distributed to areas: |        |   |        |        |        |  |  |
| All Areas               | Oceania               | Europe | Х | China  | India  | NA     |  |  |
| ASEAN and Others        | ME                    | LA     |   | Taiwan | Africa | Brazil |  |  |
| NOTE ( )                |                       |        |   |        |        |        |  |  |
| Date: JUL'23            | Page: 6 / 9           |        |   |        |        |        |  |  |

#### **ADVANCED PRODUCT NEWS**

Launching of new CSNET Home Pro

### 2.6 Device information

The status of the ATW-IOT-01 is shown, providing general information. The displayed information allows for checking the firmware and status of the ATW-IOT-01.

| General Information                        |                         |
|--------------------------------------------|-------------------------|
| ID                                         | 17                      |
| Firmware Version                           | H-0293 01000100643D0A59 |
| Desired Firmware Version                   | 1000100643d0a60         |
| Desired Firmware Version (Apply to Update) | 01000100643D0A59 ~ 🗸    |
| Update (Status)                            |                         |
| Device Hash                                | 875689951307            |
| Status                                     | Running                 |
| Last Communication                         | 2023/06/20 10:51:47     |
| Problem Description                        |                         |
|                                            |                         |

# C NOTE

Only a Super Admin account can update the gateway firmware.

### 2.7 Operation Data

Detailed information is displayed per each of the existing zones on the unit.

Unnecessary data is hidden when the zone is not configured.

| Operation Information                     |               |
|-------------------------------------------|---------------|
| Unit Status                               | On            |
| Operation Status                          | DHW Off       |
| Alarm                                     | (00) No Alarm |
| Operation Mode                            | Heating       |
| Defrost                                   | No            |
| Mixing Valve Position                     | 096           |
| Outdoor temperature                       | 20°C          |
| Outdoor Average Temperature               | 20°C          |
| Circuit 1                                 |               |
| Status                                    | Off           |
| Weekly Timer                              | Off           |
| Holiday Mode                              | Off           |
| OTC Heating                               | Fix           |
| Fixed Water Setting Temperature (Heating) | 45°C          |
| ECO Offset Temperature (Heating)          | 3°C           |
| OTC Cooling                               | Fix           |
| Fixed Water Setting Temperature (Cooling) | 19°C          |
| ECO Offset Temperature (Cooling)          | 3°C           |
|                                           |               |

| New product information |             |        |   |        |  |        |  |        |  |
|-------------------------|-------------|--------|---|--------|--|--------|--|--------|--|
| Distributed to areas:   |             |        |   |        |  |        |  |        |  |
| All Areas               | Oceania     | Europe | х | China  |  | India  |  | NA     |  |
| ASEAN and Others        | ME          | LA     |   | Taiwan |  | Africa |  | Brazil |  |
| NOTE ( )                |             |        |   |        |  |        |  |        |  |
| Date: JUL'23            | Page: 7 / 9 |        |   |        |  |        |  |        |  |

#### **ADVANCED PRODUCT NEWS**

### Launching of new CSNET Home Pro

| Circuit 2                                 |             |
|-------------------------------------------|-------------|
| Status                                    | Off         |
| Weekly Timer                              | Off         |
| Holiday Mode                              | Off         |
| OTC Heating                               | Fix         |
| Fixed Water Setting Temperature (Heating) | 45°C        |
| ECO Offset Temperature (Heating)          | 3°C         |
| OTC Cooling                               | Deactivated |
|                                           |             |
| Domestic Hot Water Tank                   |             |
| Status                                    | On          |
| Weekly Timer                              | On          |
| Holiday Mode                              | Off         |
| Mode                                      | Standard    |
| Setting Temperature                       | 45°C        |
| Temperature                               | 30°C        |
| Anti legionella Status                    | Off         |
| Anti legionella Setting                   | 55°C        |
| Swimming Pool                             |             |
| Statue                                    | 0#          |
| Jacus<br>Weekly Timer                     | 0#          |
| Weekly Inner                              | 01          |
| Setting Temperature                       | 2280        |
| Setting temperature                       | 1000        |
| Temperature                               | 10.0        |
| Water Side                                |             |
| Pump Speed                                | 100%        |
| Flow Level                                | 1.4m3/h     |
| Water Inlet Temperature                   | 26°C        |
| Water Outlet Temperature                  | 50°C        |
| Water Setting Temperature TTWO            | 45°C        |
|                                           |             |
| Outdoor Unit                              |             |
| Inverter Operation Frequency              | 0Hz         |
| Gas Temperature (Refrigerant)             | 0°C         |
| Liquid Temperature (Refrigerant)          | 0°C         |
| Discharge Gas Temperature (Refrigerant)   | 44°C        |
| Evaporation Gas Temperature (Refrigerant) | 18°C        |
| Discharge Pressure (Refrigerant)          | 1.4MPa      |
| Suction Pressure (Refrigerant)            | 0.15MPa     |
| Indoor Expansion Valve Status             | 72%         |
| Outdoor Expansion Valve Status            | 096         |
| Compressor Running Current                | 3A          |
| Outdoor Instantaneous Ambient Temperature | 20°C        |

| New product information |             |        |   |        |        |        |  |  |
|-------------------------|-------------|--------|---|--------|--------|--------|--|--|
| Distributed to areas:   |             |        |   |        |        |        |  |  |
| All Areas               | Oceania     | Europe | Х | China  | India  | NA     |  |  |
| ASEAN and Others        | ME          | LA     |   | Taiwan | Africa | Brazil |  |  |
| NOTE ( )                |             |        |   |        |        |        |  |  |
| Date: JUL'23            | Page: 8 / 9 |        |   |        |        |        |  |  |

#### **ADVANCED PRODUCT NEWS**

Launching of new CSNET Home Pro

### 2.8 Historical Data

The Historical Data view showcases an installation chart, providing insights into past data. The chart has a maximum display period of 7 days. It offers various patterns for data presentation, including Circuit 1, Circuit 2, DHW (Domestic Hot Water), Swimming Pool, Heat Pump, or All. Within these patterns, undesired variables can be hidden for a more focused view.

Furthermore, the information displayed on the chart can be downloaded, allowing users to process it in Excel for further analysis.

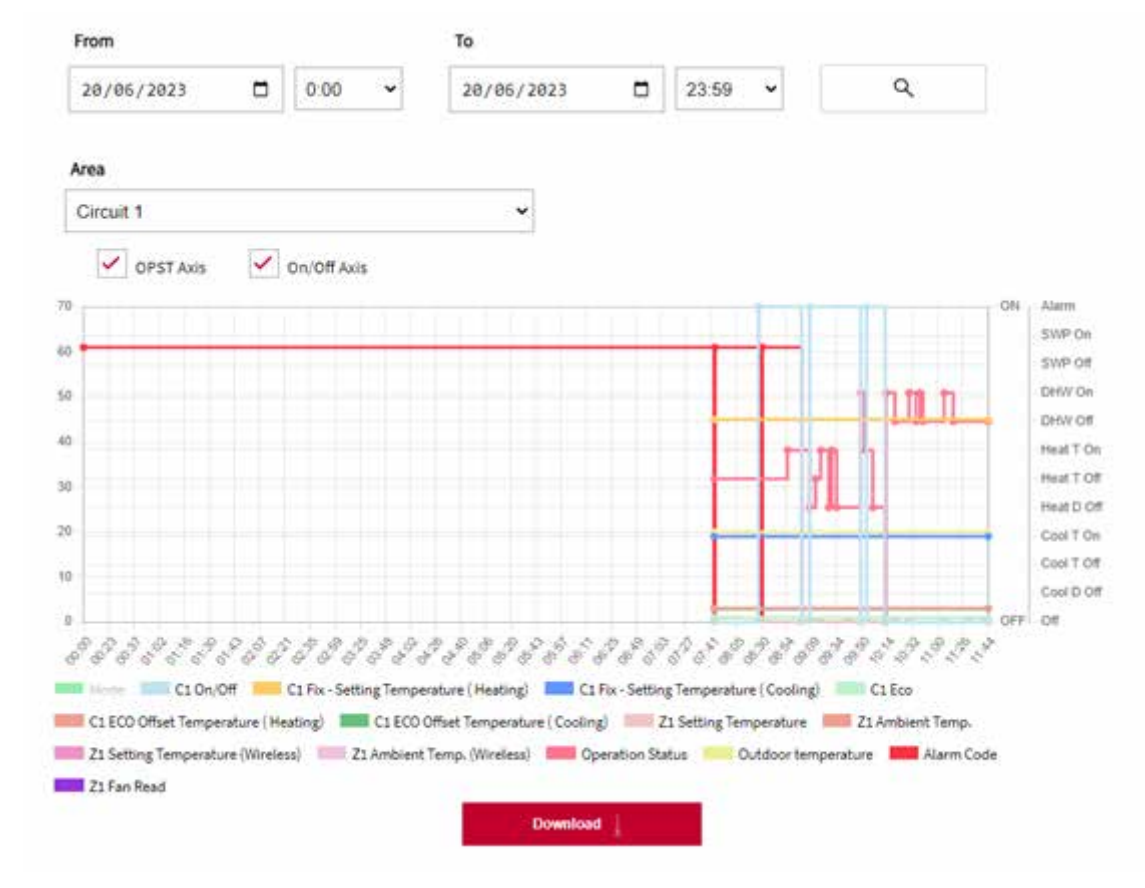

C NOTE

Unit operation data is stored on the server for a period of 400 days, enabling PRO users to search for operation data within that timeframe, starting from the current time.

| New product information |             |        |   |        |        |        |  |  |
|-------------------------|-------------|--------|---|--------|--------|--------|--|--|
| Distributed to areas:   |             |        |   |        |        |        |  |  |
| All Areas               | Oceania     | Europe | Х | China  | India  | NA     |  |  |
| ASEAN and Others        | ME          | LA     |   | Taiwan | Africa | Brazil |  |  |
| NOTE ( )                |             |        |   |        |        |        |  |  |
| Date: JUL'23            | Page: 9 / 9 |        |   |        |        |        |  |  |

#### **ADVANCED PRODUCT NEWS**

Launching of new CSNET Home Pro

### 2.9 Error Codes

The Error Codes view presents a list of the last 50 alarms of the unit. Each alarm is accompanied by its corresponding code and description.

| 83                                            | 2023/03/30 10:08:04<br>Unit: OU 1, IU 1<br>Device: ATW-IOT-01 | @ ⊻ ∎ |
|-----------------------------------------------|---------------------------------------------------------------|-------|
| Description:<br>Code 83<br>(Indoor) Hydraulio | calarm pressure                                               |       |
| Troubleshooting                               | ~                                                             |       |

Additionally, for certain alarms, Troubleshooting details may be available, providing further assistance.

The alarms can be hidden or deleted, giving control to the end user over their visibility. Moreover, troubleshooting description (extract from service manual) associated with the alarms can be downloaded, allowing users to access them for reference or further analysis.

### 2.10 Order Log

The Order Log view presents a record of the most recent orders sent to the unit. It includes the following details for each order:

- Time: The timestamp indicating when the order was sent.
- Zone: The specific zone or area of the unit to which the order applies.
- On/Off: Indicates whether the order was to turn the unit on or off.
- Mode: Specifies the mode or operating setting associated with the order.
- Setting: The specific configuration or parameter set by the order.
- Username: The username of the user who sent the order.
- Source: Indicates whether the order was sent from the App or Web interface.

| Hour                | Area           | From        | On/Off     | Mode | Setting Temperature | Username     |
|---------------------|----------------|-------------|------------|------|---------------------|--------------|
| 2023/04/23 18:56:39 | Hot Water Tank | Application | $\times$   | -    | -                   | esponcea1402 |
| 2023/04/23 18:30:32 | Hot Water Tank | Application | $\bigcirc$ |      | -                   | esponcea1402 |

By reviewing the Order Log, users can track and monitor the recent commands issued to the unit, along with the relevant user information and source of the order.

Cooling & Heating